# **ISOBUS Setup for ZA-TS & ZA-V**

### **Confidential Trimble Resellers only**

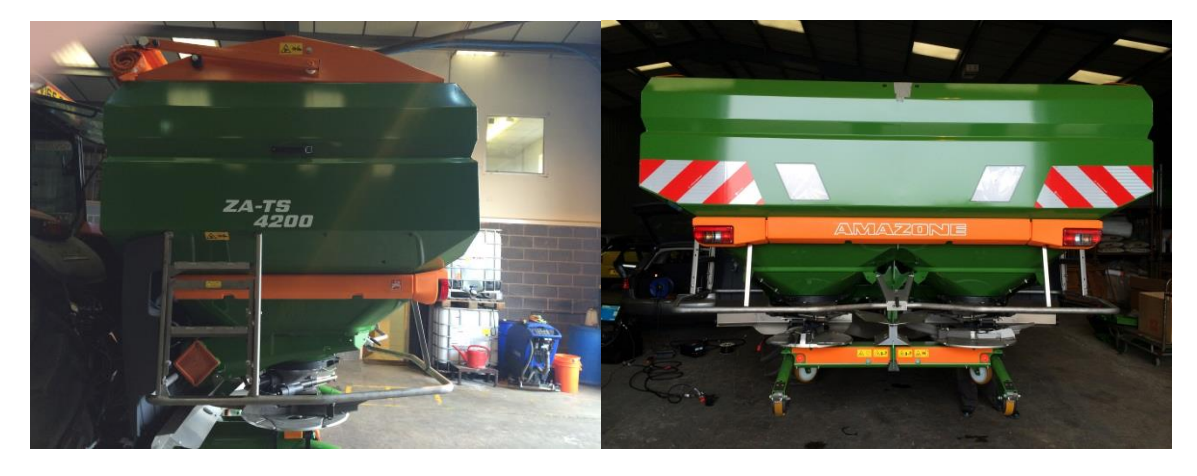

#### 30/04/2014

James Szabo ( Trimble ) Simon Brown ( Amazone UK ) Peter Henson ( Amazone UK ) Machine S/N 3004802003 v07021 Spreader Software Version V1.06.01 FMX Software V 8.0.1 ISO Full Harness p/n 89285-00

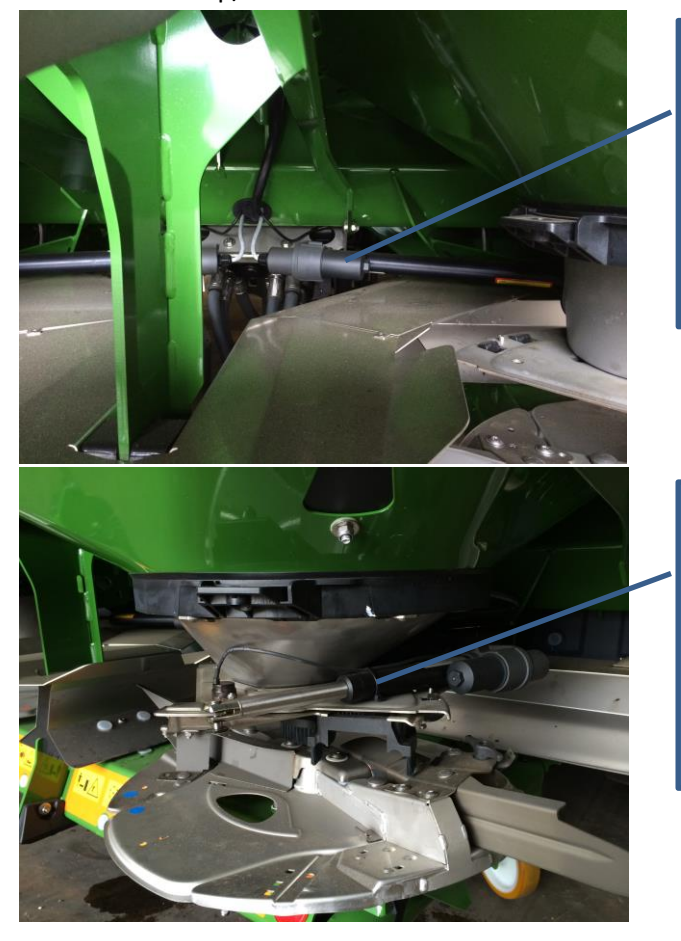

## **Drop Point Actuators**

## **Rate Actuators**

- Step 1 Confirm connection to ISOBus device
  - $\circ$  ~ Enable VT plugin on the Configuration Screen
  - $\circ$  ~ Select VT plugin and press Setup
  - $\circ$   $\;$  Select Port A or B matching the connection of the ISOBus device
  - Press OK to return to the Configuration Page
  - Press Diagnostics to confirm connection to device

| Virtual Terminal 💿 |                    |                     |  |     |
|--------------------|--------------------|---------------------|--|-----|
| -                  | ZA-TS              |                     |  |     |
|                    | Job number         | 1                   |  |     |
|                    |                    |                     |  |     |
|                    | Application rate   | 400 <u>kg</u><br>ha |  |     |
|                    | Calibration factor | 1.00                |  | Ŷ   |
|                    | Working width      | 20.0 m              |  | 1   |
| Close              |                    |                     |  | Ack |

If VT is not visible check cabling.

- Step 2 enable speed sources
  - o Press close to return to the Configuration menu
  - Highlight GPS receiver and press Setup, GPS Output, CAN GPS
  - Setup the message formats for the speed detection, enable both wheel speed and ground speed.
  - $\circ~$  GPS Speed as at FMX v8.0.1 and Amazone ECU v 1.06.01 is not used

| GPS Output Settings                            |               |       | Q |  |  |
|------------------------------------------------|---------------|-------|---|--|--|
| Serial NMEA Messages                           | CAN GPS       |       |   |  |  |
| Output                                         | Port          | Rate  |   |  |  |
| GPS Speed                                      | A (ext GPS)   | Off 🗨 |   |  |  |
| Simulated Speeds (based on GPS position data): |               |       |   |  |  |
| Wheel Speed                                    | A (ext GPS) 💌 | On 💌  |   |  |  |
| Radar/Ground Speed                             | A (ext GPS)   | On 💌  |   |  |  |
|                                                |               |       |   |  |  |
| Cancel                                         |               | 0     | к |  |  |

- Step 3 Confirm that forward speed is detected
  - o Return to FMX configuration, highlight Virtual Terminal and select diagnosis

| 0 | Neturi           |   |                             |                                     |   | lagilusis |
|---|------------------|---|-----------------------------|-------------------------------------|---|-----------|
| 0 | Press            |   | 1                           |                                     |   |           |
|   |                  |   | 3                           |                                     |   |           |
| 0 | Press            |   |                             | and navigate to page " 2 / 3 "      |   |           |
|   | Virtual Terminal |   |                             |                                     | Ō |           |
|   |                  | - | Configure<br>key assignment |                                     |   | 2 / 3     |
|   |                  |   |                             | Configure multi-function<br>display |   |           |
|   |                  |   | +/-                         | Quantity step 10 %                  | 1 |           |
|   |                  |   |                             | Configure the<br>speed source       |   |           |
|   |                  |   |                             | O Configure<br>ISOBUS               | 7 |           |
|   |                  |   |                             | Service spreader                    |   |           |
|   |                  |   |                             |                                     |   |           |

• Press configure the speed source and choose either Wheel (wl) or Ground Speed Radar (Earth)

| Virtual Terminal |                        |                            |                |   |
|------------------|------------------------|----------------------------|----------------|---|
| -                |                        | Configure the speed source |                | ÷ |
|                  | ф                      | Speed source               | Wl<br>(ISOBUS) |   |
|                  | Earth<br>(ISOBUS<br>Wl | 5)                         |                |   |
|                  | Simula                 | ted                        |                |   |
|                  | Canc                   | el                         | ОК             |   |
|                  |                        |                            |                |   |

Return using the red left arrow to page " 2 / 3 " and select configure ISOBUS

| Virtual Te | erminal                 |   | ١   |
|------------|-------------------------|---|-----|
| -          | ISO Configure<br>ISOBUS | ← |     |
|            | UT number 1             |   |     |
|            | I dentify<br>Change     |   |     |
|            | ISO TaskController 🗸    |   |     |
|            |                         |   |     |
|            |                         |   |     |
| Close      |                         |   | Ack |

- $\circ$   $\;$  If the FMX is to be used as a Task Controller then "Task Controller Client" must be ticked
- Step 4 Configure TC
  - o Close the VT window and in configuration enter the Task Controller Diagnostics
  - Verify a device is connected ( please note it may take 1-2 minutes for this screen to receive all the implement settings or if implement settings such as spread width have been changed.

| Task Control Diagnostics        | Task Control Diagnostics                        |
|---------------------------------|-------------------------------------------------|
| Connection Sections             | Connection Sections                             |
| CAN Connection Connected        | Number of Sections 6                            |
| Device Amazone ZA-TS            | Section Number 1 2 3 4 5 6                      |
| Serial Number 3004802003 V07021 | Width 4.50 m 4.50 m 4.50 m 4.50 m 4.50 m 4.50 m |
| Software Version V1.06.01       |                                                 |
| ок                              | ОК                                              |

Note :

- This machine was configured to 36m and reported 8 equal sections at 4.5m each, if the implement spread width was changed then the information updated to the new spread width with each section 1/8<sup>th</sup> of the full implement width.
- No Target rate is displayed on the work screen unless vehicle is moving and spreading.
- Controller does not like a 0 rate, this causes a VT error which needs to be acknowledged.

#### ISOBUS Setup / ZA-TS & ZA-V

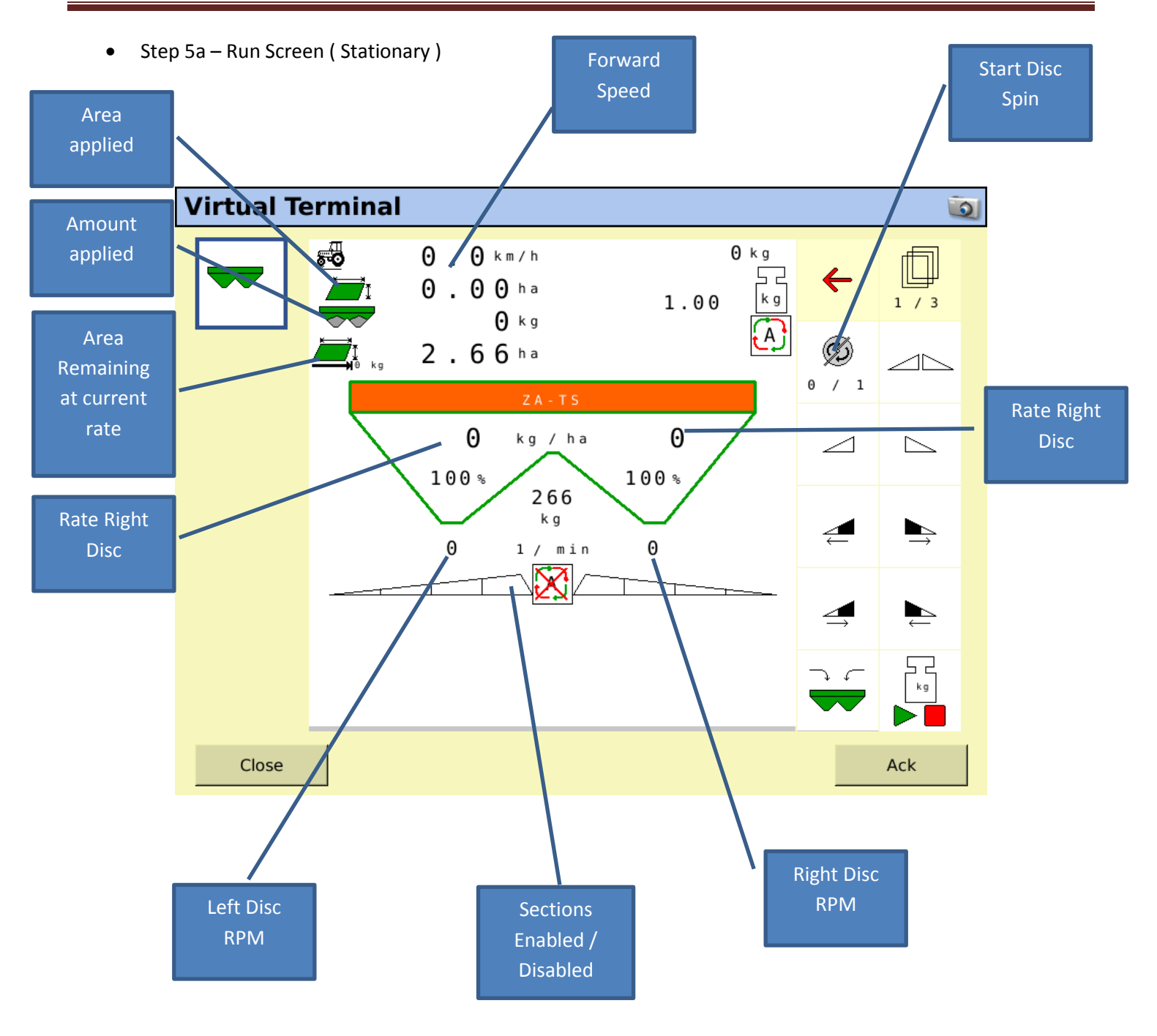

• Step 5b – Run Screen (Functioning)

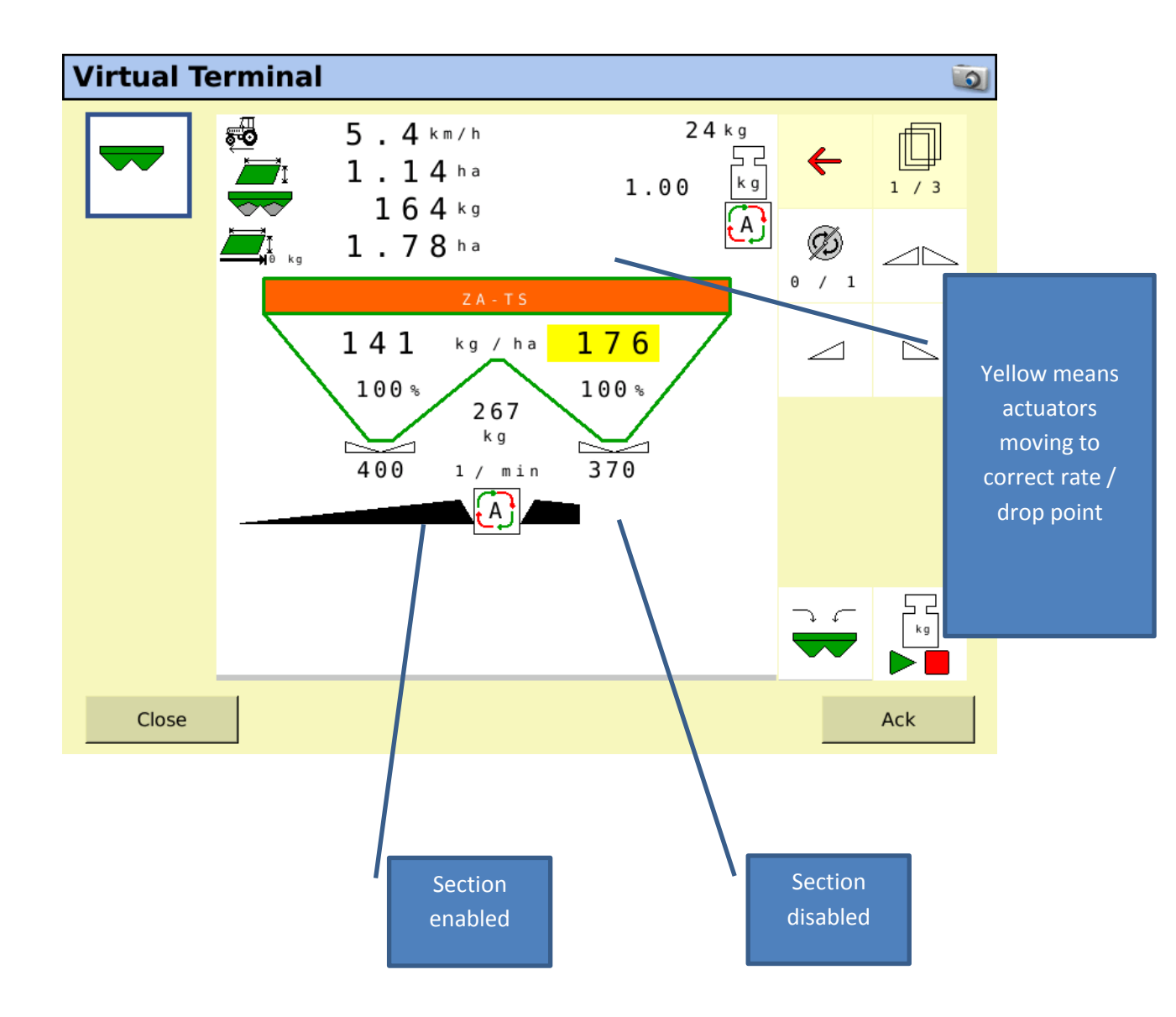

### ISOBUS Setup / ZA-TS & ZA-V

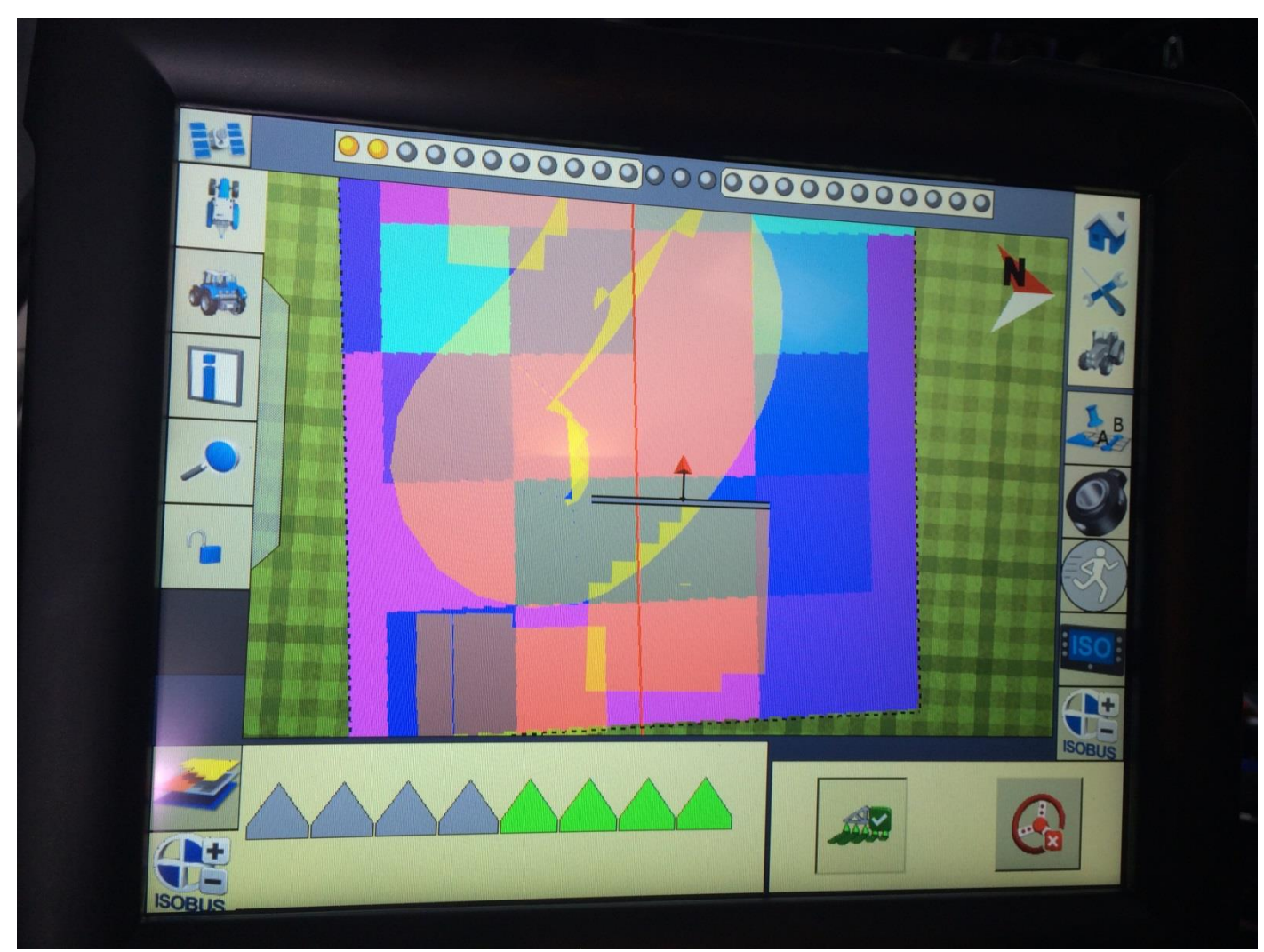

ASC running vi a TC with VRA Map in background

#### ISOBUS Setup / ZA-TS & ZA-V

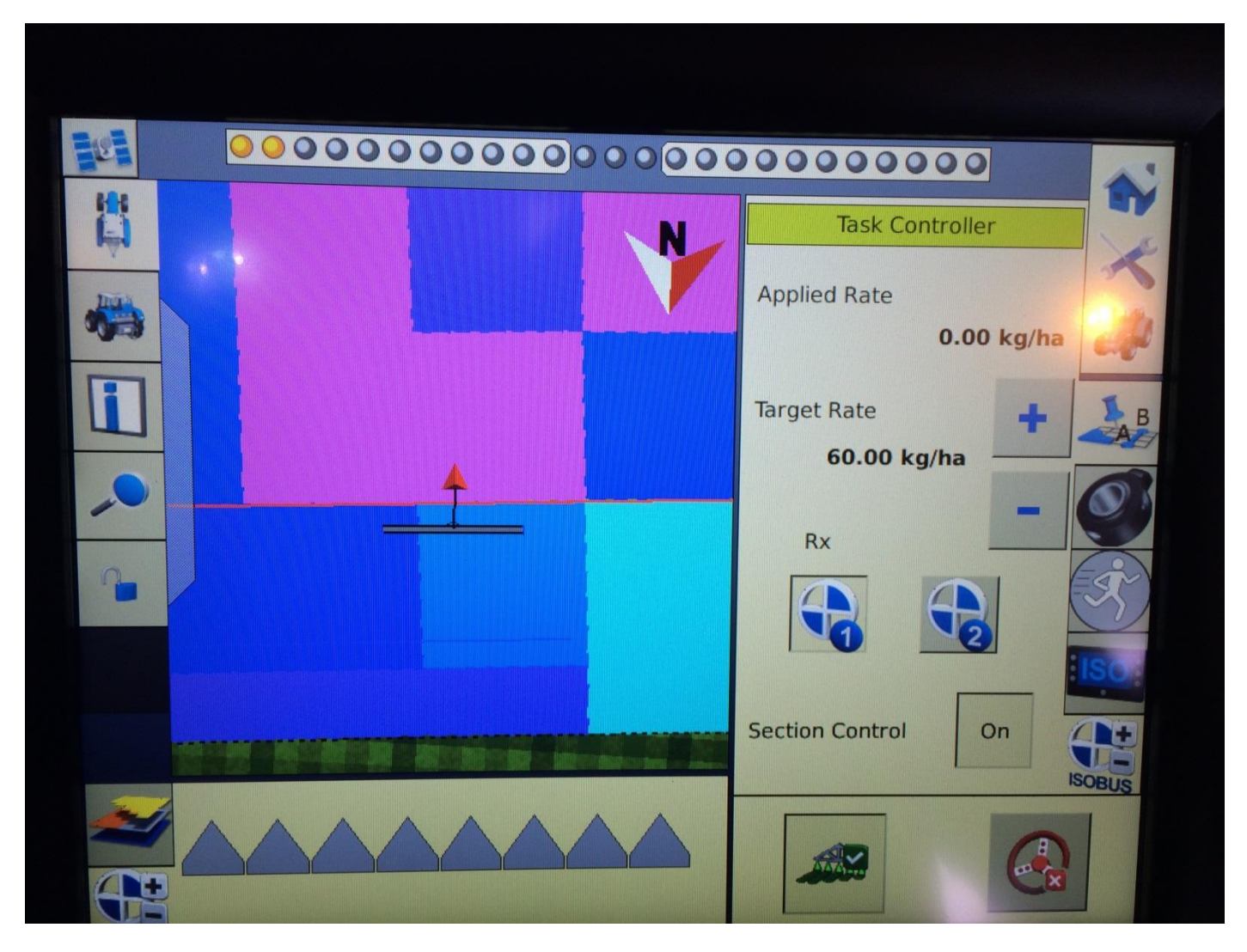

Target rate and VRA map running with machine not spreading, 0 applied rate correctly received